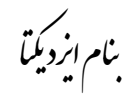

## فایل راهنمای ثبت نام اعضای محترم هیات علمی، پژوهشگران و نویسندگان مقالات

1- وارد سایت دانشگاه به آدرس <u>http://www.sbmu.ac.ir</u> شوید و در قسمت متحرک دسترسی ها (مراجعه به شکل)، روی گزینه "سامانه جامع مدیریت اطلاعات، تحقیقات، پژوهش و فناوری (پژوهان)" یا در قسمت خدمات الکترونیکی بر روی گزینه "سامانه جامع مدیریت اطلاعات (یژوهان)" کلیک نمایید.

| Q                                                                                                    | سعيه بين الطل   يؤوفشنكذه ها   فراكر تطبقاني   بيهارستانها   شبكه ها و فراكر بود شنبي   خذمات الكترونيكي                                                                                                    | ریاست ( تعاویت ها ( دانشگنه ها ا                                               |
|----------------------------------------------------------------------------------------------------|----------------------------------------------------------------------------------------------------|--------------------------------------------------------------------------------|
| ISC<br>Islamic World<br>Science Citation<br>Center                                                      | دوم ISC توسط دانشگاه علوم پزشکی شهیدبهشتی<br>Istanic Werld<br>Science Elistico<br>Denter                                                                                                    | کسپ رئيد<br>• • • •                                                            |
| دسترسی ها                                                                                               | اخیاردانشگاه عنوم برسکی سچیا بهنسان                                                                                                    | تلبوق اسباي                                                                    |
| سامانه جامع مدوریت بعانهات تصفیطت<br>پزرهش و فناوری پزرهان)<br>سامانه اسکان دانشجویی<br>eskanabmu.ac.ir |                                                                                                    | این ایروماسیون اداری<br>این عند یاد ۲۰۱۰ گاه<br>این روایم عمومی<br>این عرف عکس |
| فراهران مسابقات نوردهمین<br>مشنوارد قرآن و عارت                                                         | بازخیر معاون آموزشی و را رت بهداشت و ریاست داشتیگاه از برگزارگ آرمون جامع علوم<br>پایه و پیش کارورزف<br>روانه مسی، داشتگاه دئیر صالح بعوت آسراشی ۱۹۱۹ بیداشت و دئیر پوندی رئیس دانشگاه از سل باگزاری<br>آزمون جامع علوم بابه و بیش کارورزی بر داشتگاه علی | ا شده اخبار<br>ها مده پست اخبار<br>این ماها و پست اخروه چی                     |
| تابلوی اهلانات                                                                                          |                                                                                                    |                                                                                |

شما به سایت سامانه به آدرس <u>research.sbmu.ac.ir</u> هدایت میشوید. سپس در قسمت ورود به سامانه، گزینه ثبت نام در سامانه را انتخاب کنید.

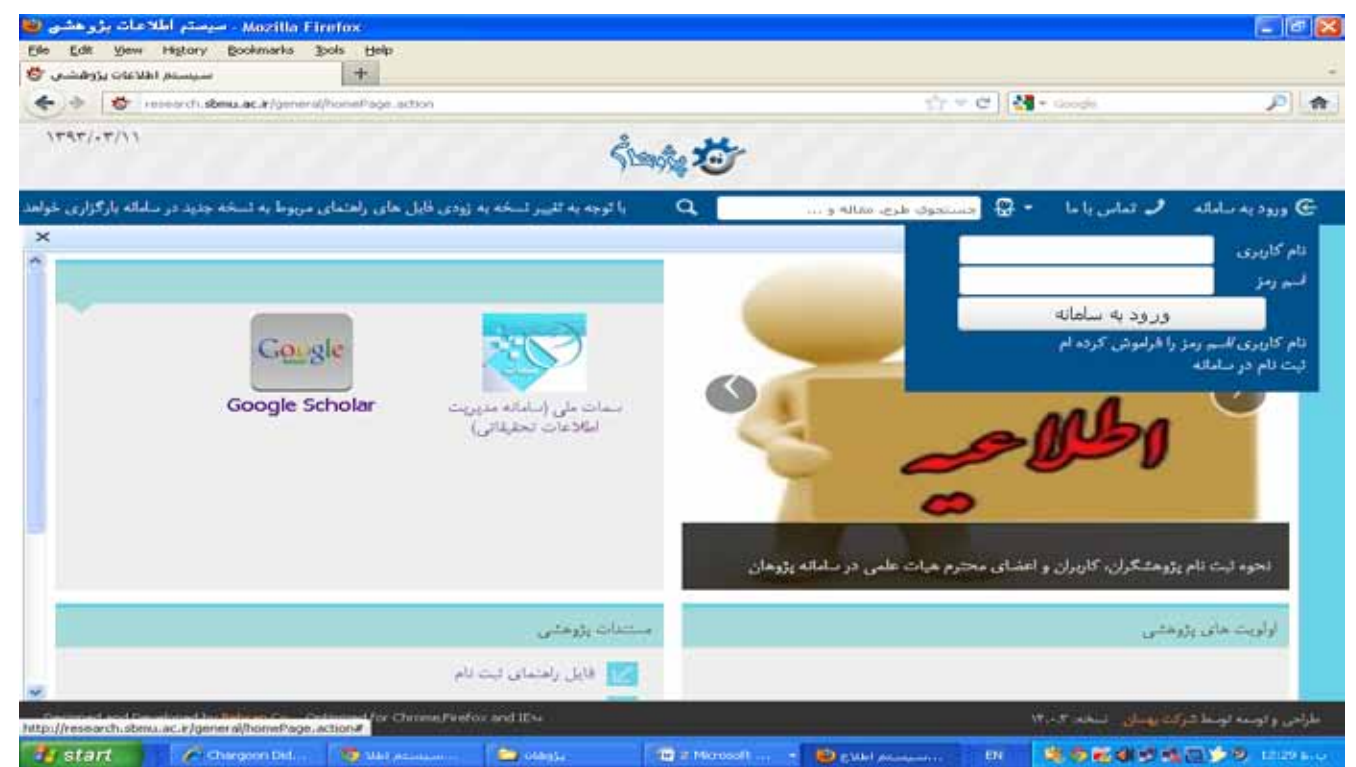

- -2 مشخصات خود را بصورت دقیق در هر فیلد وارد کنید. توجه داشته باشید کد ملی، شماره تلفن همراه و آدرس ایمیل برای هر فردز منحصر به
  - فرد می باشد. نام مرکز یا دانشکده محل فعالیت خود را از درختواره سمت راست انتخاب کنید. سپس دکمه "ادامه" را کلیک نمایید.

| Mazilla Firefax - سيمتم اطلامات بژوهشی ڬ                                                                                                    |                                                                                                    |                                                                                          |                                                                                                    | - 6 🛚                    |
|----------------------------------------------------------------------------------------------------|----------------------------------------------------------------------------------------------------|------------------------------------------------------------------------------------------|----------------------------------------------------------------------------------------------------|--------------------------|
| Bie Edit Yew Higtory Booknamis Book Belp                                                                                                    |                                                                                                    |                                                                                          |                                                                                                    |                          |
| 🔶 سېستم اطلاعات پژوهشى 🔖                                                                                                    |                                                                                                    |                                                                                          |                                                                                                    |                          |
| 🔶 🗄 🔯 research dmulac a perser alhone Page action #                                                                                                    |                                                                                                    | ≙ = ¢ [ <b>4</b> -                                                                       | Gride                                                                                                    | PA                       |
| المعدر المعدي المعدي<br>معدي المعدي المعدي المعدي المعدي المعدي المعدي المعدي المعدي المعدي المعدي المعدي المعدي المعدي المعدي المعدي ا |                                                                                                    |                                                                                          |                                                                                                    |                          |
| برای تعامی با کارشناسان سامقه با تلفن ۲۷۳۳۹۷۸۸ تعامی حاصل فرمایید. 🔍                                                                                                    | ې هرۍ دنځه و                                                                                                    | • 🔂 🖘 🗤                                                                                  | 🖌 تعانی با ما                                                                                                    | ettelise egge gebendette |
| x                                                                                                    |                                                                                                    |                                                                                          | الالبت بابر در ساهان                                                                                                    | معتديت                   |
| ی محدود همچین تعلیل هر چه پیلتر سیت یا شما و اطلاع رسانی ملب اطلا همه فیلدهای زیر با « » .<br>مایند در صورت ویود مرگونه مشکلی می تولید برای مدیرسیتین پام پارستید<br>                                                                                                    | حتار د جز کری از تامین<br>د و تکه بینی را تاریک د<br>محمدیدا<br>(۱۵۲۵80351 ه<br>(۱۵۲۵80355 789 ه<br>(۱۹۵۵۵۵۶۶ 789 ه<br>(۱۹۵۵۵۵۶۶ ۲۸۹۹ ه<br>(۱۹۵۵۵۵۶۶ ۲۸۹۹ ه<br>(۱۹۵۵۵۵۶ ۲۸۹۹ ه | کاربر گرامی وه<br>به دفت پر تیره<br>نامهانوادگی<br>که ملی<br>تلفن همراه<br>پست الکترولیک | ت تحکیلات و داوری م<br>میریت امور پروهشی<br>است مستله<br>است مستله<br>استکده مدغیات<br>استکده مدغیات<br>استکده بیرستاری دان<br>استکده بیرستاری دان<br>استکده بیرستاری دان<br>استکده میدارشکی<br>استکده میدارشکی<br>استکده میدارشکی<br>استکده میدارشکی<br>استکده میدارشکی<br>استکده میدارشکی<br>استکده میدارشکی<br>امرکز مطبقات میلود م<br>مرکز مطبقات میلود م<br>م |                          |
| Designed and Developed by Rehmin Co. Optimized for Chrone Pierfox and Illiv                                                                                                    |                                                                                                    | TT.                                                                                      | وكنديهمان المخدات                                                                                                    | طراحى والوسعة توسطا      |
| 🛃 Start 🖉 🤌 Chergon Link 🧐 Val January 🔁 Valiga 👘 2 Normalit.                                                                                                    | 🔹 😻 g Mikil Johnson                                                                                                    |                                                                                          |                                                                                                    | 190 BRL.                 |

در صفحه بعد، نام کاربری و رمز خود را تعریف کنید. در صورتی که نام کاربری شما تکراری باشد یا تعداد کاراکترهای رمز در محدوده مجاز
 نباشد سیستم با رنگ قرمز در کنار کادر برای شما هشدار می دهد.

| Mozilla Firefox - سيستم اطلاعات بژوهشی 😻         |                                                                                     |                                                                                                    |                                                                                                    |
|--------------------------------------------------|-------------------------------------------------------------------------------------|----------------------------------------------------------------------------------------------------|----------------------------------------------------------------------------------------------------|
| De Eas yere region postmens poss for<br>+        | ND .                                                                                |                                                                                                    |                                                                                                    |
| + > to research stans.ac.#/general/honerha       | ge.action#                                                                          | <u>क्षेत्र</u> ल 🛃                                                                                                    | • Googe - 🔎 🏦                                                                                                    |
| 1747/-7/11                                       | Štange 3                                                                            | <b>6</b> -                                                                                                    |                                                                                                    |
| ۲۷۳۲۹۷۸ تعانی خاصل قرمایند.                      | برای تمانی با کارشاسان سامانه با تلقن ۹                                             | - 🕄 مستحوق طرح، مقالة و                                                                                                    | 🚭 ورود به سامانه 👤 تماس با ما                                                                                                    |
| ×                                                |                                                                                     |                                                                                                    | مفحة تحست 👘 قتت تام حر ساماته                                                                                                    |
|                                                  | اهی توانید از این اسم رمز استفاده تمایید<br>می توانید از این اسم رمز استفاده تمایید | المدينية<br>المحمد المعالي<br>المحمد المحمد المحمد المحمد المحمد المحمد المحمد المحمد المحمد المحمد المحمد المحمد المحمد المحمد المحمد المحمد | <ul> <li>الا المالون معلمات و فاتون بالالالله، و المالون المالون</li></ul> |
| Designed and Developed by Behaan Co. Optimized P | or Chrome,Pitelos and ID+                                                           |                                                                                                    | طراهي والوسه لوسط كوكت يهمان المخد كدا                                                                                                    |
| 🚼 Start 🥢 Chargous Dd 🐲 u                        | al promponent 🔁 stalligge 🖉 🖬 🖬                                                     | formult + 😰 gildi anayana 🕬                                                                                                    | STREET COLORS                                                                                                    |

4- در مرحله بعد حتما قسمت "نامه الکترونیکی به اینجانب ارسال گردد" ∮ "بلی" علامت بزنید. چرا که ممکن است ارسال پیام کوتاه به تلفن همراه شما بدلیل دردسترس نبودن خط تلفن یا مشکلات مخابراتی دچار نقص گردد. اطلاعات را ذخیره کنید.

| 😸 سيستم اطلاعات پژوهشې 🗙 📉 Inbox (260) - ashrafihafez 🛛 🗙 🔀 (2 unread      | l) - asashrafihafez - 🗙 |                         |                                                               |
|----------------------------------------------------------------------------|-------------------------|-------------------------|---------------------------------------------------------------|
| ← → C 🗋 research.sbmu.ac.ir/homepage/homePage.action                       | #                       |                         | ☆ 🔳 🛢                                                         |
| 1444/11                                                                    | Îuși 🕉                  |                         |                                                               |
| رای تماس با کارشناسان سامانه با تلفن ۲۲۴۲۹۷۸۸ تماس خاصل فرمایید.           | 4 🔍 🔤                   | 🝷 🎇 جستجوي طرح، مقاله و | 🚭 ورود به سامانه 🕑 ثماس با ما                                 |
| x                                                                          |                         |                         | مفحه نخست 🗵 <mark>ثبت نام در سامانه</mark>                    |
|                                                                            |                         | خير 🔻                   | پیام کوتاه به اینجانب ارسال گردد؟» ا                          |
|                                                                            |                         | بلې 🔻                   | نامه الکترونیکی به اینجانب ارسال<br>گردد؟*                    |
|                                                                            |                         |                         | ·                                                             |
|                                                                            |                         |                         | نخبره کن محمد محمد النو                                       |
|                                                                            |                         |                         |                                                               |
|                                                                            |                         |                         |                                                               |
|                                                                            |                         |                         |                                                               |
|                                                                            |                         |                         |                                                               |
|                                                                            |                         |                         |                                                               |
|                                                                            |                         |                         |                                                               |
|                                                                            |                         |                         |                                                               |
|                                                                            |                         |                         |                                                               |
|                                                                            |                         |                         |                                                               |
|                                                                            |                         |                         |                                                               |
|                                                                            |                         |                         |                                                               |
|                                                                            |                         |                         |                                                               |
| Designed and Developed by Behsan Co. Optimized for Chrome,Firefox and IE++ |                         | ١                       | طراحى و ئ <mark>ولىيە ئولىط تىركت يېسان -</mark> نىلخە: ۴،۰،۳ |
| 🚮 start 🔰 نام اللاعات بژوه 🕲سیستم اطلاعات بژوه 🦁                           | 3 Microsoft Office      | - EN                    | 📓 🛣 🔿 🖻 🕵 🌒 🗟 🧐 🎐 05:07 в. џ                                  |

- 5- اگر نام شما قبلا در لیست ثبت نامی ها نباشد صفحه ذیل را مشاهده خواهید کرد: (در غیر اینصورت به بند 7 راهنما مراجعه نمایید). منتظر
  - رایانامه مربوط به فعال سازی کاربری خود باشید.

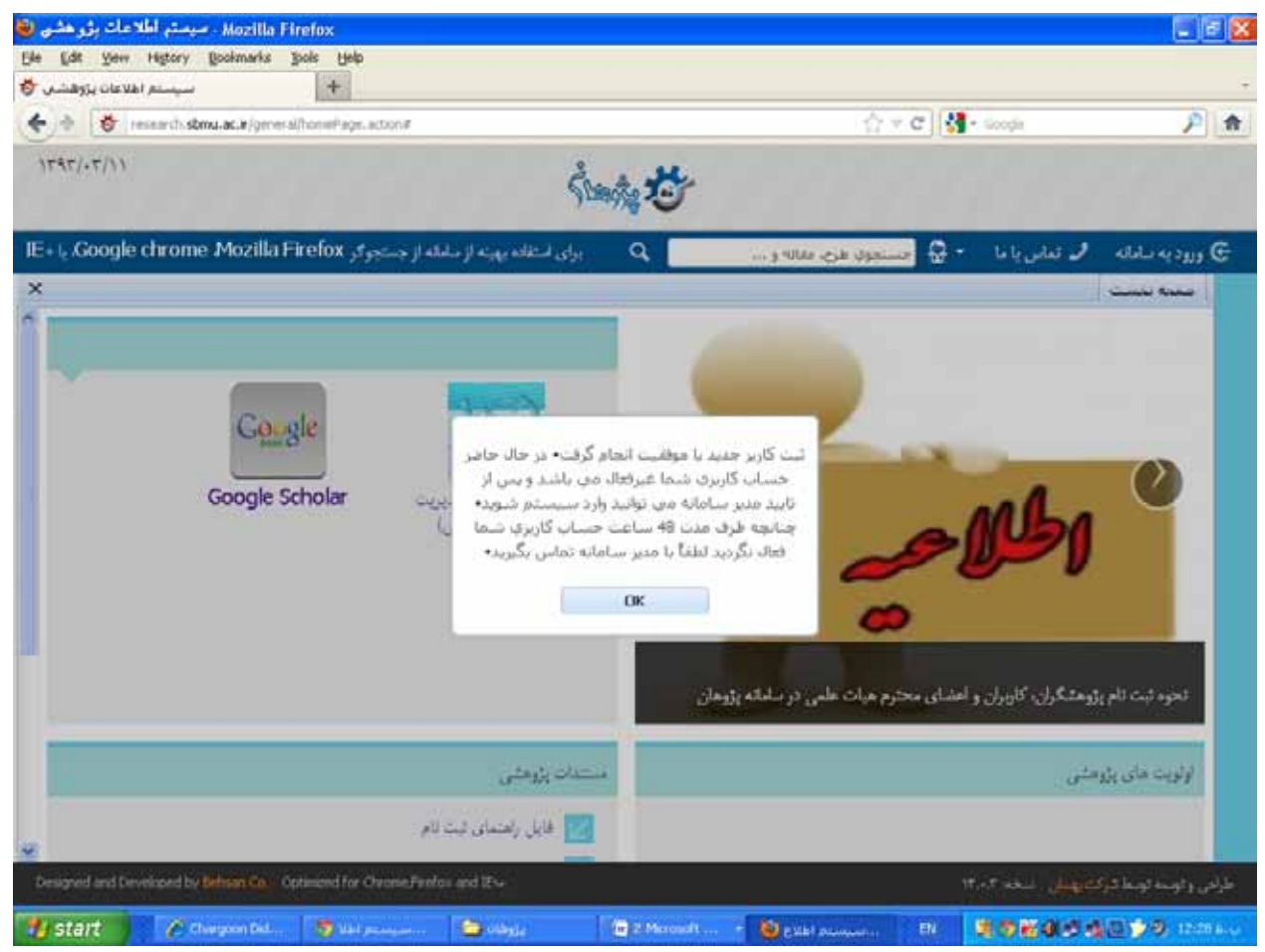

6- اگر موقع تکمیل اطلاعات اولیه ثبت نام، نام شما قبلا در لیست ثبت نامی ها باشد یا اطلاعات مشابهی در سیستم ثبت شده باشد صفحه ای
 مشابه صفحه ذیل را مشاهده خواهید کرد:

| Mazilla Firefox - سیستم اطلاعات بزوهشر                                                               |                                                  |                                                          |                                                            |                                             |                                                                                                    |
|----------------------------------------------------------------------------------------------------|--------------------------------------------------|----------------------------------------------------------|------------------------------------------------------------|---------------------------------------------|----------------------------------------------------------------------------------------------------|
| Edž Yew Higtory Bookmarks Book Help                                                                  |                                                  |                                                          |                                                            |                                             |                                                                                                    |
| سيستم اطلاعات يزوقشم                                                                                 |                                                  |                                                          |                                                            |                                             |                                                                                                    |
| 🕐 👩 research s <b>bruu-ac.#</b> /general/homePage.action#                                            |                                                  |                                                          | 5                                                          | 7 7 C 🚺                                     | Google 🔎                                                                                                    |
| r4r/.r/11                                                                                            | 111                                              | ŝiante 🥸                                                 |                                                            |                                             |                                                                                                    |
|                                                                                                    |                                                  | ٩                                                        | وې طرح، مقاله و                                            | • 🤀 فسند                                    | ورود به ساماله 🧈 تعانی با ما                                                                                                    |
|                                                                                                    |                                                  |                                                          |                                                            |                                             | ا مفده بدست 🕺 لبت نام در ساهانه                                                                                                    |
| ا شما و اطلاع رسانی مناسب اطلاعه فیلدهای زیر ٪<br>د برای مدیرسیستم پیام بغرستید                      | ىل هرچە يىلتر مېتىر،<br>مركونە ملىكلى مى توليا   | نویسی مجدد و همچنین تما<br>الیک امالید در سورت وجود<br>ا | ، منظور جلوگیری از لله<br>مواند و دکمه بعدی را ا<br>هرمحمد | کاربر گرانی به<br>را به فقت پر ا<br>نام     | <ul> <li>ماوت تعقیقات و قاوری *</li> <li>میرت امور پژوهشی</li> <li>ماری دقشگاه</li> <li>ماری دقشگاه</li> <li>ماری دقشگاه</li> <li>ماری دقشگاه</li> </ul>                                                                                                    |
|                                                                                                    |                                                  |                                                          | <mark>»</mark> خوایزمی                                     | امخانوادگی                                  |                                                                                                    |
|                                                                                                    |                                                  |                                                          | 1370859351 .                                               | کد ملی                                      | - ایا باشکه برایزشگی .<br>- ایا باشگه تولیخشی -<br>- ایا باشکه بهباشت                                                                                                    |
|                                                                                                    |                                                  |                                                          | 09046789009 #                                              | نقن همراء                                   | الشكدة طب سندس المناسبة المناسبة المن |
|                                                                                                    |                                                  | nkhara                                                   | am@gmail.com #                                             | بىت لكىرونيك                                | دیاستده اموری مورم<br>دانشگده پرشتی تراف<br>مرکز تحقیقات سل و ب<br>برگز تحقیقات من و ب<br>مرکز تحقیقات مد دروه ر                                                                                                    |
| رند چانچه نام و مشخصات شما در لیست پایین قرار 🛛 🕷<br>در غیر ایشمورت دکنه نام من در لیست بالا نیست را | حاضو در نیستیو وجود تا<br>ان رابطه کایک نمایند و | رارد شده توسط شما در حال<br>ری و اسم ریز مربوطه در هم    | رداقراد زیر با کدملی و<br>کمه درخوانت نام کان              | کاربر گرانی ف<br>دارد بر روی د<br>فشار دهید | المستبوع تعقيقات الخلاق و<br>مركز تعقيقات الاللاق و<br>مركز تعقيقات طب سن<br>مركز تعقيقات عليوني<br>مركز تعقيقات عليون ا                                                                                                    |
| درخواست نام کاربری و اسم رمز                                                                         | تام يدر                                          | نام دانوادگی                                             | دام                                                        | رديف                                        | باوهشگده اندد نرون ر<br>مرکز دیدههات علوم بن                                                                                                    |
| درخواست نام کاربری و اسم رمز                                                                         |                                                  | خوارزمى                                                  | محمدرضا                                                    | ×                                           | السنیو تطیفات تعیا<br>مرکز تعقیقات اخلاق و<br>مرکز تحقیقات هب سد                                                                                                    |
|                                                                                                    |                                                  | 1                                                        | ليبت بالا نيبت                                             | ېومن در                                     | <ul> <li>مرکز تحقیقات عقومی</li> <li>مرکز تحقیقات عقوم اء</li> <li>مرکز تحقیقات علوم داری</li> </ul>                                                                                                    |
|                                                                                                    | unders and the                                   |                                                          |                                                            |                                             |                                                                                                    |
| esigned and Developed by Selitan Co. Optimized for Chrome Fi                                         | rendox and acres                                 |                                                          |                                                            |                                             | ی و توسعه دوسته سرده بهسان استخدار ۲۰۰                                                                                                    |

7- اگر نام شما قبلا در لیست ثبت نامی ها باشد درخواست نام کاربری و اسم رمز را کلیک نمایید و منتظر دریافت آن از طریق رایانامه باشید. اگر نام شما در آن لیست نیست گزینه "نام من در لیست بالا نیست" را کلیک نمایید و 72 ساعت کاری بعد، مجددا جهت ثبت نام اقدام نمایید یا با کارشناس مسوول پژوهشگران در مدیریت پژوهشی دانشگاه تماس حاصل فرمایید.

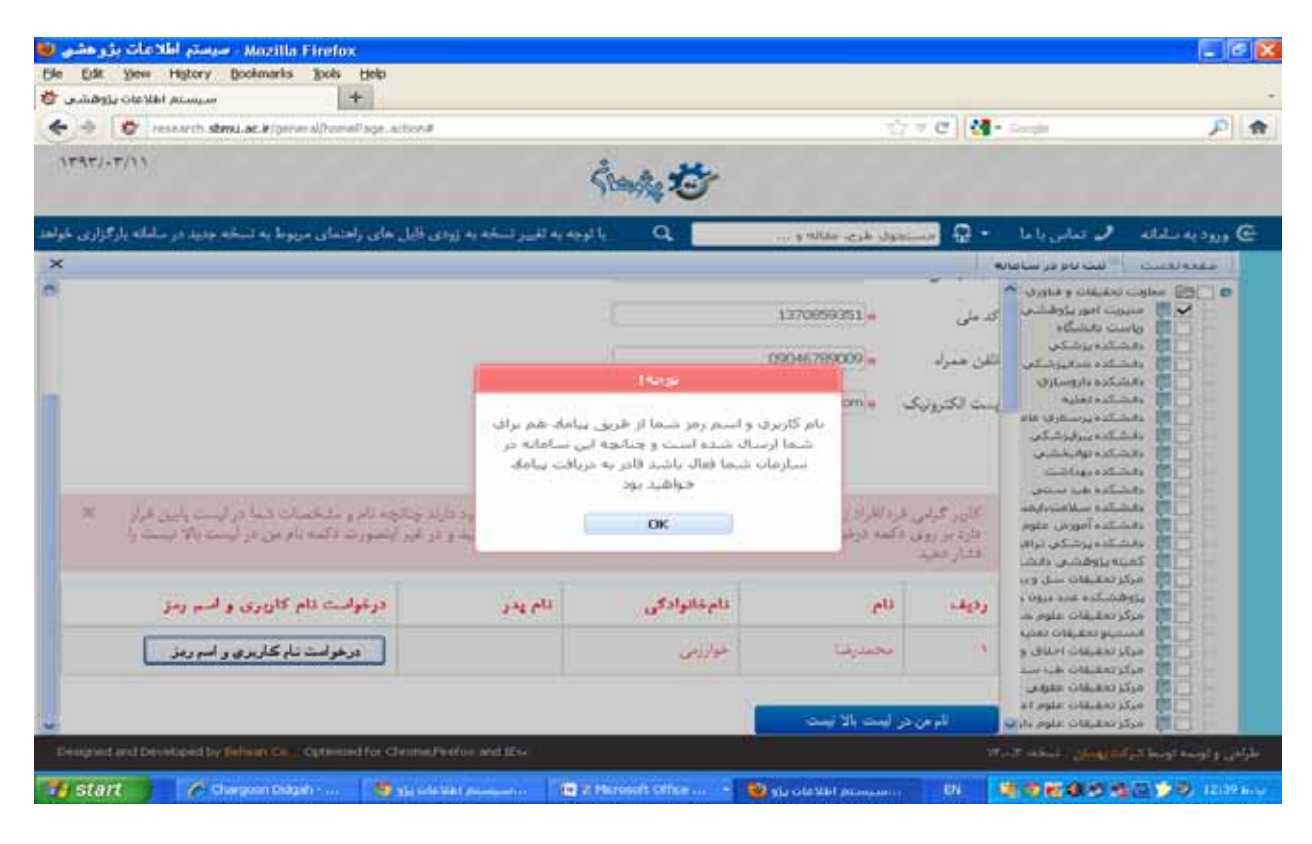

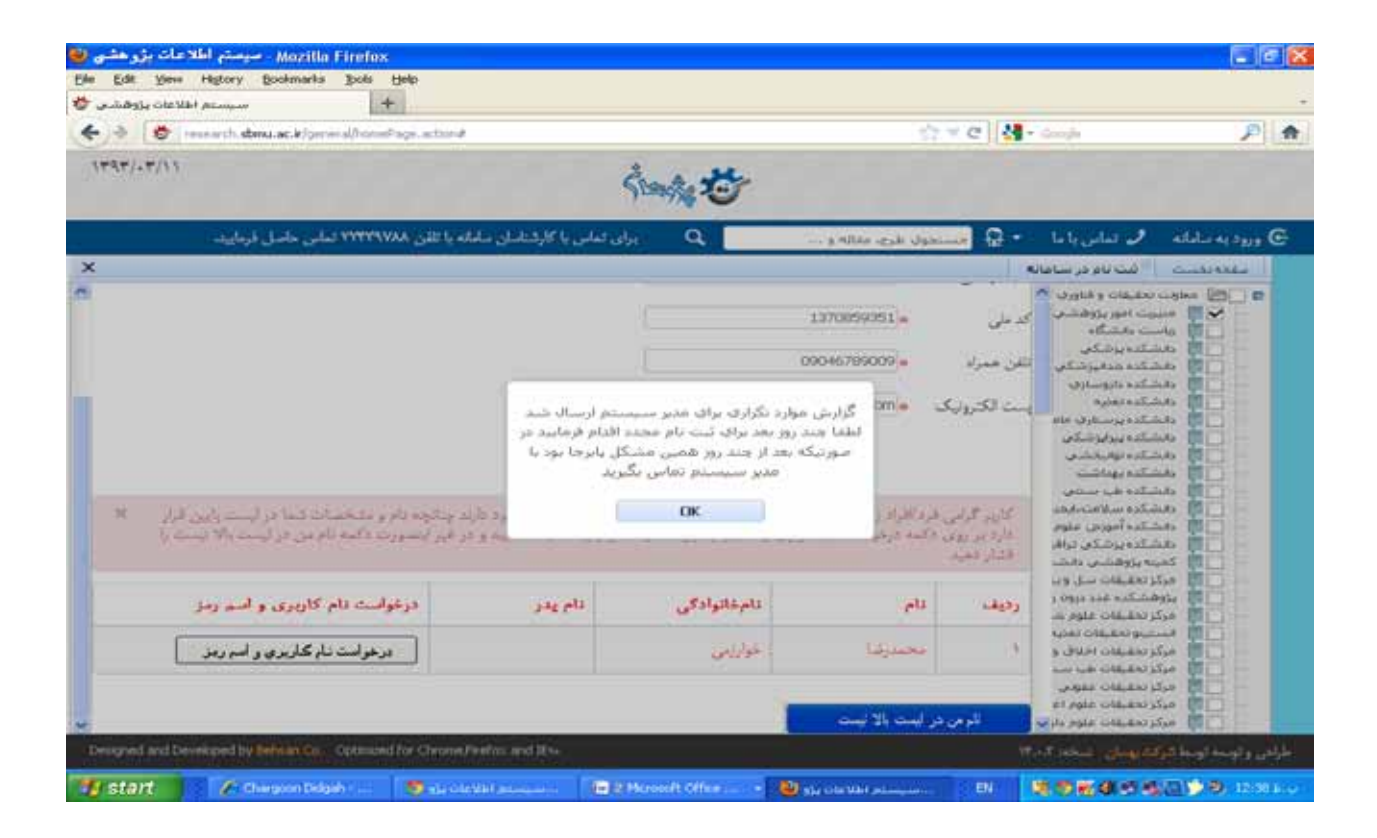